# orm

# Provisioning E2E Integration

Advantech Integration Camp

Confidential © Arm 2017 Limited

# Overview

Confidential © Arm 2017 Limited

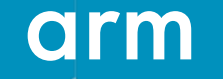

# Overview

- Factory Configurator Utility (FCU): Generates a *device configuration bundle* containing parameters, keys and certificates for Mbed Cloud connectivity.
- Factory Configurator Client (FCC): Application that is a counterpart of FCU. It runs on the device, processes and verifies the device configuration bundle, then stores its components in secure storage on the device.
- The FCC relies on the **Key and Configuration Manager** (KCM), a stand-alone C library. KCM runs on the device and stores parameters, key and certificates in the device's secure storage. It can also allow applications to access these parameters, keys and certificates. FCC uses the KCM to store the elements of the device configuration bundle.

## **Factory tool and Factory Configurator Client**

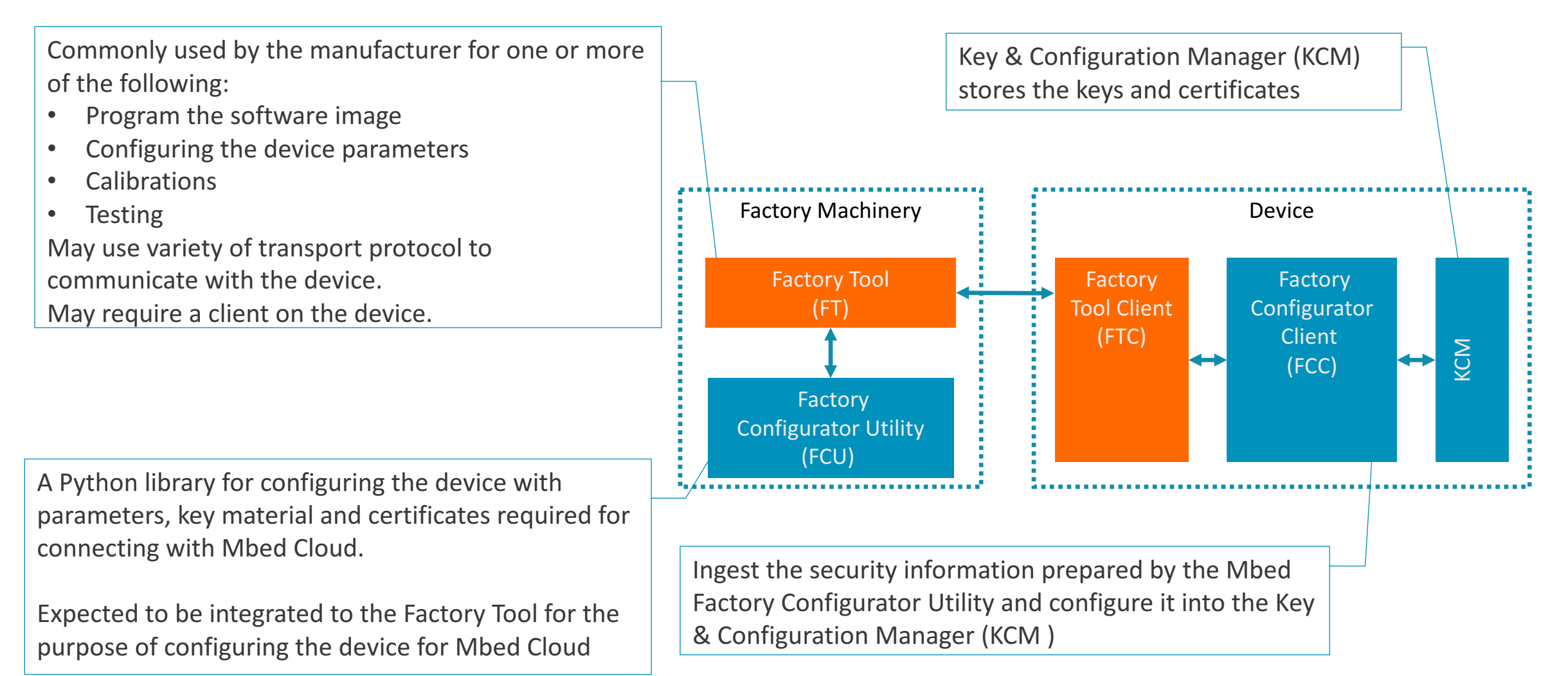

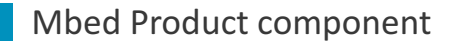

Customer component (Mbed example component) **Q** 

## **Session Focus**

• This presentation focuses on integration between FT and FCU as well as between FTC and FCC as described below:

|                | Factory Machinery |                        |                      | Device                |                          |                   |
|----------------|-------------------|------------------------|----------------------|-----------------------|--------------------------|-------------------|
| Example<br>#   | Key<br>Generation | Certificate<br>Signing | Validating by<br>FCU | Delivery<br>to device | Validating by<br>FCC     | Storing in<br>KCM |
| I.             | External Input    | External Input         | No                   | FT'                   | Optional:<br>FTC to call | FTC'              |
| 2              | External Input    | External Input         | Yes                  | FT <sup>2</sup>       | Yes                      | FCC <sup>2</sup>  |
| 3              | FCU               | FCU                    | Yes                  | FT <sup>2</sup>       | Yes                      | FCC <sup>2</sup>  |
| 4 <sup>3</sup> | Device            | Sent to<br>External CA | Yes                  | FT <sup>2</sup>       | Yes                      | FCC <sup>2</sup>  |
|                |                   |                        |                      |                       |                          |                   |

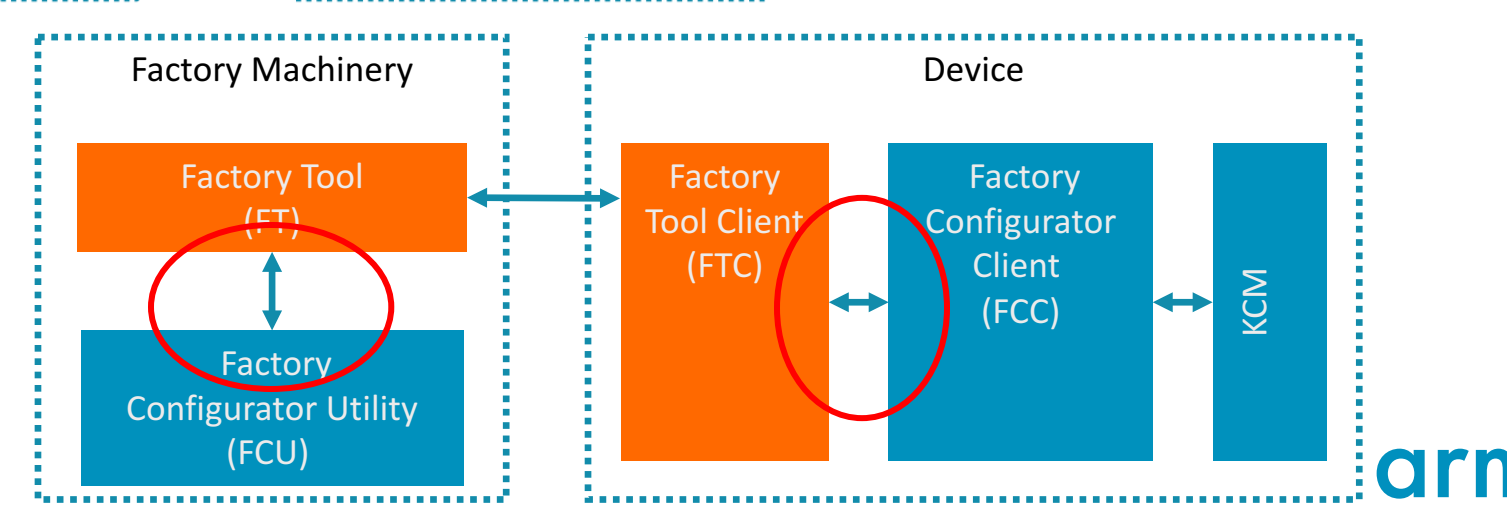

# FT-FCU (PC Side) Integration

Confidential © Arm 2017 Limited

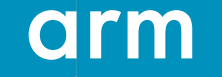

#### **FCU - Download**

- Go to Mbed Cloud Portal: <u>https://portal.us-east-1.mbedcloud.com/login</u> and login
  - FCU is located under Device identity  $\rightarrow$  Factory
- In portal, download the FCU:

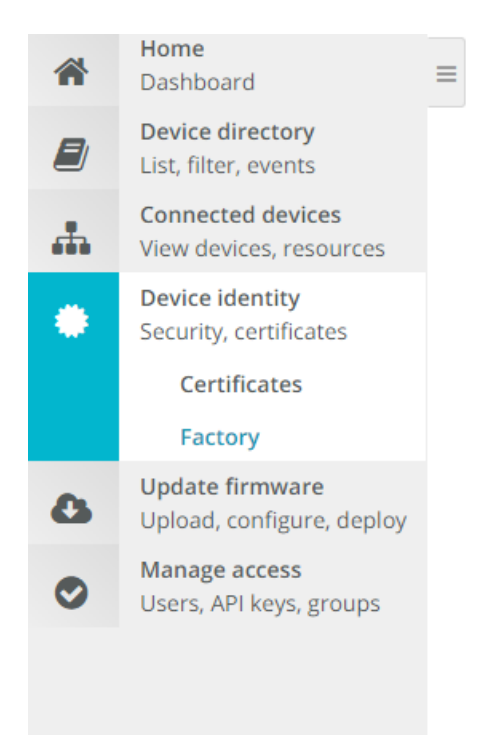

Home / Device identity / Factory

#### mbed Factory Configurator Utility

Download the utility package for your operating system. For more information, see the documentation.

| Windows                            |                                                |
|------------------------------------|------------------------------------------------|
| mbed Factory Conf<br>Release notes | igurator Utility                               |
| OS                                 | Windows                                        |
| Compatibility                      | mbed Factory Configurator Client (Git#27cffdd) |
| Size                               | 0.182 MB                                       |
| SHA256                             | Check SHA256 hash                              |
| Version                            | 1.2.0.189                                      |
| SHA256<br>Version                  | Check SHA256 hash<br>1.2.0.189                 |

Download for Windows

#### **FCU Structure**

| +-fcu_archive/                 | # Extracted archive root                            |
|--------------------------------|-----------------------------------------------------|
|                                |                                                     |
| +-fcu/                         |                                                     |
| +-fcu-0.0.1-py3-none-any.whl   | # The FCU Python package                            |
| +-sources/                     |                                                     |
| +-fcu/                         | # The FCU source code (Python)                      |
| +-requirements.txt             | # The Python packages required for the FCU          |
|                                |                                                     |
| +-config/                      |                                                     |
| +-fcu.yml                      | # Configuration file for FCU                        |
|                                |                                                     |
| +-resources/                   | # Resources used by FCU                             |
| +-bootstrap_server_ca_cert.pem | # The bootstrap server certificate                  |
| +-lwm2m_server_ca_cert.pem     | # The LwM2M server certificate                      |
|                                |                                                     |
| +-ft_demo/                     | # Demonstration of a factory tool that uses FCU     |
| +-sources/                     |                                                     |
| +-ft_demo/                     | # The factory tool source code (Python)             |
| +-requirements.txt             | # The Python packages required for the factory tool |
|                                |                                                     |

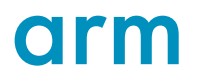

## **FCU main configuration steps**

#### 1. YAML configuration

• FCU requires a configuration file in YAML format (fcu.yml)

#### 2. Setup

• Make the FCU a CA , generate a private key (fcu\_key.pem) and certificate (fcu.crt) under <FCU DIR>/keystore

#### 3. Inject

• Generate device configuration bundle (using FCU) and inject it using Factory Tool to the device.

#### **Environmental variables**

#### Using environment variables

The FCU configuration file allows the use of environment variables by using K ENV['ENVVAR\_NAME'] %>, where
ENVVAR\_NAME is the name of your environment variable.

For example:

bootstrap-server-ca-certificate-file: <%= ENV['FCU\_RESOURCES\_DIR'] %>/bootstrap\_server\_ca\_cert.pem

Some environment variable names are reserved by the FCU. When absent, default values will be used, as follows:

| Variable                  | Description                                                                                                    | Default                              |
|---------------------------|----------------------------------------------------------------------------------------------------|--------------------------------------|
| FCU_HOME<br>_DIR          | Specifies the home directory of the mbed factory configurator library. The library uses this as the root path of several directories and files it depends on. | The current<br>working<br>directory  |
| FCU_RESO<br>URCES_DI<br>R | Specifies the resources directory of the mbed factory configurator library                                                                                    | / <fcu home="">/resou<br/>rces</fcu> |
| FCU_KEYS<br>TORE_DIR      | Specifies the keystore directory of the mbed factory configurator library.                                                                                    | / <fcu home="">/keyst<br/>ore</fcu>  |

## **Yaml Configuration**

• Yaml configuration file as downloaded from the portal

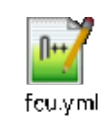

- Most of the fields are empty, but some of the information is already filled
- The file needs to be filled and/or modified.
  - Details in the next slides

#### **Functional parameters**

These parameters influence the mode of operation of FCU. One example is the key generation mode:

- device-key-generation-mode: Defines the source of device keys (device DTLS private key and certificate). This is mandatory.
  - externally\_supplied: Device keys that you supply, and which the tool expects to find under device-keys-location (an API parameter).
  - by\_tool: Device keys that the tool generates.
- use-bootstrap: Use bootstrap server (true/false). This is **mandatory**. If it is false, LwM2M is used.

| D3: On boarding via bootstrap server?                                                                                  | D4: Source of device keys and certificates?                                                                                |
|----------------------------------------------------------------------------------------------------|----------------------------------------------------------------------------------------------------|
| <pre>A: On-boarding via bootstrap   use-bootstrap: true B: On-boarding directly to LwM2M?   use-bootstrap: false</pre> | A: Use FCU<br>Device-key-generation-mode: by_tool<br>B:"Bring your own"<br>Device-key-generation-mode: externally_supplied |

time-sync: Sends time to device for verifying certificate time-stamps

**D2: Setting Device RTC** 

A: Use FCU time-sync : true B: Do it Yourself (DIY) time-sync : false

#### FCU as CA configuration

These parameters make up the subject of the generated CA certificate. They are aggregated under the **certificate-authority** YAML section:

- common-name: The CN subject field.
- organization-name: The **O** subject field.
- organizational-unit-name: The **OU** subject field.
- locality-name: The **L** subject field.
- state-or-province-name: The ST subject field.
- country-name: The **C** subject field.

#### Example:

certificate-authority: common-name: Sample Cert organization-name: Company Ltd. organizational-unit-name: Mbed Factory locality-name: Madison state-or-province-name: Wisconsin country-name: US

#### **Bootstrap configuration**

When use-bootstrap is true, use this configuration:

- bootstrap-server-uri: The bootstrap server's URL. For example, coaps://bootstrap.arm.com. This is **mandatory**.
- bootstrap-server-ca-certificate-file: File location for the bootstrap server's CA certificate. This is mandatory.
- bootstrap-server-cr1-file: File location for the bootstrap server's certificate revocation list (CRL).

#### LwM2M configuration

When used-bootstrap is set to false, you can use this configuration:

- 1wm2m-server-uri: The LwM2M server's URL. For example, coaps://connector.arm.com. This is mandatory.
- lwm2m-server-ca-certificate-file: File location for the LwM2M server's CA certificate. This is mandatory.
- 1wm2m-server-crl-file: File location for the LwM2M server's certificate revocation list (CRL).

#### These values are pre-configured, no need to change

#### Firmware integrity (for firmware update)

- firmware-integrity-ca-certificate-file: File location for firmware integrity CA certificate.
- firmware-integrity-certificate-file: File location for firmware integrity certificate.
- firmware-integrity-crl-file: File location for firmware integrity CRL.
- These certificates are external input to FCU. They can be generated either by manifest tool or by OEM certificate generator.
- More details in Mbed cloud client Linux update session

```
Example:
# File location for firmware integrity CA certificate
firmware-integrity-ca-certificate-file: <%= ENV['FCU_RESOURCES_DIR'] %>/firmware-integrity-
ca-certificate.crt
# File location for firmware integrity certificate
firmware-integrity-certificate-file: <%= ENV['FCU_RESOURCES_DIR'] %>/firmware-integrity-
certificate.crt
# File location for firmware integrity CRL
firmware-integrity-crl-file: <%= ENV['FCU_RESOURCES_DIR'] %>/firmware-integrity-crl.pem
```

#### LwM2M Device Object information

These parameters are aggregated under the **device-info** YAML section:

- manufacturer-name : Manufacturer name (string). This is **mandatory**.
- device-type: Device type (string) This is mandatory.
- model-number : Model number (string). This is **mandatory**.
- hardware-version: Hardware version (string). This is **mandatory**.
- memory-total: Total memory size in kilobytes (integer). This is mandatory.
- timezone: Device timezone. Default: UTC.

#### **D2: Setting Device RTC**

A: Use FCU timezone should hold value B: Do it Yourself (DIY) timezone should be empty Example: device-info: # Manufacturer name (String) manufacturer-name: SomeManufacturer # Device type (String) device-type: Sensor-A # Model Number (String) model-number: TEMP-SENSOR-MVMF7IF # Hardware version (String) hardware-version: 1A # Memory total size in kilobytes. (Integer) memory-total: 10240 # Device timezone timezone: GMT

#### **Configuration for generation of device certificates**

These parameters make up the subject of the generated device certificate. They are aggregated under the **device-certificate** YAML section:

- organization-name: The O subject field.
- organizational-unit-name: The OU subject field.
- locality-name: The L subject field.
- state-or-province-name: The ST subject field.
- country-name: The C subject field.

Example: device-certificate: organization-name: Sample Org Ltd. organizational-unit-name: IoT-Temp-Sensors locality-name: Texas City state-or-province-name: Texas country-name: US

#### **Trust Level**

 Used to note specific security properties of the device. Simply use default values, for the current product.

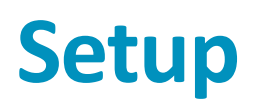

- The basic mode of operation when using FCU python package is to create an instance of the fcu.factoryToolAPI class
  - Initialize an instance of the FactoryToolApi class by calling its constructor.

#### Parameters

The FactoryToolApi constructor accepts and initializes the following parameters:

| Parameter         | Optional<br>or<br>mandatory | Description                                                                                                    |
|-------------------|-----------------------------|----------------------------------------------------------------------------------------------------|
| home_dir          | Optional                    | Specifies the home directory of the factory configurator library. The library uses this as the root path of several directories and files it depends on. If not provided, the environment variable FCU_HOME_DIR will be used if it is set. Otherwise, <i>the current working directory</i> will be used. |
| resources_d<br>ir | Optional                    | Specifies the resources directory of the factory configurator library. If not provided, the environment variable <code>FCU_RESOURCES_DIR</code> will be used if it is set. Otherwise, the / <fcu home="">/resources folder will be used.</fcu>                                                           |
| keystore_di<br>r  | Optional                    | Specifies the keystore directory of the factory configurator library. If not provided, the environment variable <code>FCU_KEYSTORE_DIR</code> will be used if it is set. Otherwise, the / <fcu home="">/keystore folder will be used.</fcu>                                                              |
| config_file       | Optional                    | Configuration file name for FCU (including path). If not provided, <pre><pre><pre><pre><pre><pre><pre><pre></pre></pre></pre></pre></pre></pre></pre></pre>                                                                                                    |

### **Setup - continue**

- Setup API (FT to call FCU API)
  - This FCU API should be called by FT (Factory Tool):
    - FactoryToolApi.setup\_factory\_configurator\_utility
  - The API performs the initial setup of FCU as a certificate authority (CA). It creates a keystore folder under <FCU HOME> and creates in that folder:
    - A private key named fcu\_key.pem.
    - A self-signed x509 certificate named fcu.crt
    - Properties taken from the .yml configuration file, as described in FCU as CA, make up the subject of the x509 certificate.
  - The certificate must be uploaded to the portal.
    - <u>https://cloud.mbed.com/docs/v1.2/mbed-cloud-deploy/instructions-for-factory-setup-and-device-provision.html#uploading-the-certificate-using-the-apis</u>
  - The API returns setup\_status object which includes status and errors and warnings lists
  - FactoryToolApi.get\_setup\_status API can be called to verify the setup status

### **Setup - continue**

• Setup API example

#### import fcu

factory\_tool\_api = fcu.FactoryToolApi()
setup\_status = factory\_tool\_api.setup\_factory\_configurator\_utility(override\_existing\_ca=False)

### Inject – UML diagram

Using mbed Factory Configurator

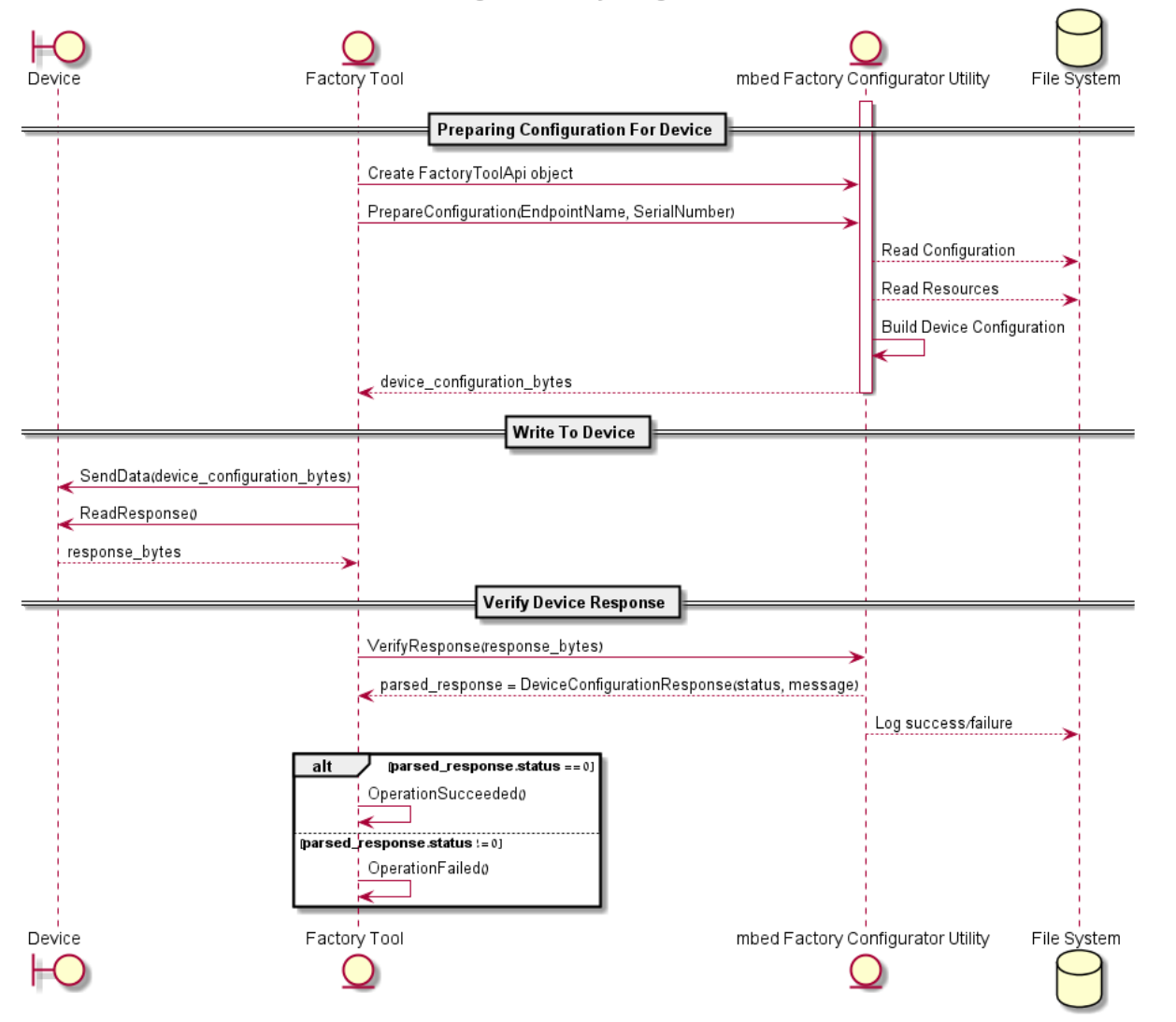

## Inject

The injects flow includes three major substeps:

- 1. Preparing configuration for device- (FT to call FCU API)
  - This FCU API should be called by FT:
    - FactoryToolApi.prepare\_device\_configuration
    - The API receives following parameters:
      - endpoint\_name (str): Device's endpoint name.
      - serial\_number (str): Device's serial number.
      - device\_keys\_location (str): optional
    - The API generates device configuration bundle in a CBOR format

D4: Source of device keys and certificates?

A: Use FCU

device\_keys\_location ignored
B:"Bring your own"

device\_keys\_location specifies
the location of the device's DTLS keys and
certificates

- Most of the information is collected from the configuration file and from input parameters "as is". DTLS keys are generated by FCU.
- This API returns DeviceConfigurationRequest object. It lists the configuration data to be sent to device:
  - config\_data (bytes): Returns the serialized CBOR data to be sent to device.
  - warning list (list): Returns validation notice list in warning level

### **Inject - continue**

- 2. Write to device (FT to Device, FCU not involved)
  - FT sends config\_data bytes (in CBOR format) to the device (injection)
    - FT must send data size too
  - The device returns device response bytes (in CBOR format) to FT.
- **3. Verify device response** (FT to call FCU API)
  - This FCU API should be called by FT:
    - FactoryToolApi.verify\_device\_response
      - This API receives the device's response (a CBOR formatted blob) after injection, processes and verifies it and returns the status.
        - Parameters
          - endpoint\_name(str): The device's endpoint.
          - device\_response(bytes): The CBOR blob received from the device in response to injection.
    - DeviceResponseStatus object returned to FT.

### **Inject - continue**

• DeviceResponseStatus object returns the following parameters:

status (int): The status code retrieved from device. Non-zero value indicates failure.

message (str): The info message returned from the device.

errors (list<ErrorInfo>): Returns a list of ErrorInfo objects if any error has occurred.

warnings (list<WarningInfo>): Returns a list of WarningInfo objects if any warning has occurred.

- Errors generally cause the provisioning flow to fail and the failure reason will be elaborated as part of the object
- Warnings are generally notifications to the user. Some warnings may occur upon every injection.

#### **Notes**

- The **YAML Configuration** step is generally intended to be executed once per account
  - The configuration is common to same devices under the same account
- The **Setup** step is generally intended to be executed once per factory machinery
  - For each machinery separate certificate should be uploaded
- The **Inject** step (with its substeps) should be executed once for each device.
- The Inject substeps can be separated, so each one of them can be performed on a group of devices (e.g. "Preparing configuration for device" substep for all devices, than perform "Write to device" substep for all devices and so on)
- Full documentation for the FT-FCU integration can be found here:

https://cloud.mbed.com/docs/v1.2/mbed-cloud-deploy/instructions-for-factory-setup-and-device-provision.html#when-and-how-to-install-the-factory-configurator-utility

#### **Error Codes**

- Below is a list of FCU error codes that are returned to FT:
  - 100 General error: <ERROR\_TYPE>
  - 101 Device <serial number/endpoint name> is mandatory
  - 102 Failed to get <DTLS\_KEY\_NAME> DTLS private key
  - 103 Failed to get <DTLS\_KEY\_NAME> DTLS certificate
  - 104 Failed to get <DTLS\_KEY\_NAME> DTLS private key and certificate
  - 110 Device protocol <PROTOCOL\_VERSION> does not match tool protocol <PROTOCOL\_VERSION>
  - 180 Device response does not contain the <FIELD\_NAME> field
  - 190 Error loading configuration file: <FILE\_NAME>
  - 200 Invalid configuration file <FILE\_NAME>. The file must be in the YAML format
  - 210 CA certificate file <FILE\_NAME> not found. Please run setup and try again
  - 211 Failed to load CA certificate file <FILE\_NAME>. The file may be corrupted or in wrong format. Please run setup and try again
  - 220 CA key file <FILE\_NAME> not found. Please run setup and try again
  - 221 Failed to load CA private key file <FILE\_NAME>. The file may be corrupted or in wrong format. Please run setup and try again
  - 222 The CA certificate file <FILE\_NAME> does not match the CA private key <FILE\_NAME>. Please run setup and try again

#### **Error Codes – cont.**

- 230 Invalid signature for certificate signing request
- 240 Failed to load private key from file <FILE\_NAME>
- 245 Failed to load certificate from file <FILE\_NAME>
- 250 Failed to create private key for <DTLS\_KEY\_NAME>
- 260 Failed to create certificate signing request for <DTLS\_KEY\_NAME>
- 270 Failed to create certificate for <DTLS\_KEY\_NAME>
- 290 File <FILE\_NAME> already exists
- 320 Failed to create certificate
- 330 Failed to create private key
- 360 Could not load file: <FILE\_NAME>
- 380 Validation error in field: <FILE\_NAME>. Message: <VALIDATION\_MESSAGE>
- 390 <FILE\_NAME> is not an X.509 certificate or not formatted in Pem or Der
- More information can be found here:

https://cloud.mbed.com/docs/v1.2/mbed-cloud-deploy/instructions-for-factory-setup-and-device-provision.html#factory-configurator-utility-error-codes

# FTC-FCC (Device Side) Integration

arm

Confidential © Arm 2017 Limited

#### FCC high level design

Communication Layer (Factory Tool Client)

FCC & KCM Layers

arm

Legend

Transport Layer – Customer component

FCC & KCM Core –

Mbed Product Component

#### **Process overview**

- Initialize FCC.
- Use FCC to process the bundle that was sent from FT to FTC.
- Finalize the FCC.

## **FCC initialization and finalization**

- Initialization
  - When first used, FCC needs to be initialized with the fcc\_init() function

```
#include "mbed_factory_configurator_client.h"
#include "fcc_status.h"

int main() {
    ...
    fcc_status_e fcc_status;

    fcc_status = fcc_init();
    if(fcc_status != FCC_STATUS_SUCCESS) {
        return 1;
    }
    ...
}
```

#### **Processing the FCU bundle**

• Single FCC API should be called by the Factory Tool Client:

| f | cc_status_e fcc_bundle_hand                                                                                                    | dler ( const uint8_t *<br>size_t<br>uint8_t **<br>size_t *<br>)                                          | encoded_bundle,<br>encoded_bundle_size,<br>bundle_response_out,<br>bundle_response_size_out                                                                                                    |
|---|----------------------------------------------------------------------------------------------------|----------------------------------------------------------------------------------------------------|----------------------------------------------------------------------------------------------------|
|   | Decodes and processes an inb<br>should be sent to FCU. The fun<br>of the groups are <b>SchemeVer</b> s<br>for each item, there are a num<br><b>Parameters</b> | oound device configurati<br>nction assumes that the<br>sion , Keys , Certific<br>nber of relevant parame | ion bundle created by FCU. Also creates an outbound bundle that<br>bundle includes four groups represented as cbor maps. The names<br>ates and ConfigParams. Each group contains a list of items, and<br>ters. |
|   | encoded_bundle                                                                                                    | The encoded FCU bund                                                                                     | le that is written into a secure storage.                                                                                                    |
|   | encoded_blob_size                                                                                                    | The encoded FCU bund                                                                                     | le size in bytes.                                                                                                    |
|   | bundle_response_out                                                                                                    | The encoded outbound schemes. The response                                                               | bundle. It may contain data such as CSR and different types of key associates a descriptive error in case of a fault.                                                                                          |
|   | bundle_response_size_out                                                                                                    | The encoded outbound                                                                                     | bundle size in bytes.                                                                                                    |
|   | <b>Returns</b><br>FCC_STATUS_SUCCESS in case                                                                                                    | of success or one of the                                                                                 | e ::fcc_status_e errors otherwise.                                                                                                    |

#### **Processing the FCU Bundle – cont.**

- The API receives the encoded bundle, parses it, verifies its content, saves the data in the device's secure storage and creates an encoded response bundle.
- The encoded\_bundle parameter is the CBOR byte array sent by the FT (config\_data from "Interaction with the device" substep in the FCU integration section)
- The bundle\_response\_out parameter is the CBOR byte array that is sent to FT (device\_response bytes from "Interaction with the device" substep in the FCU integration section)
  - The response bundle contains status, errors and warnings lists that are returned by FCU in DeviceResponseStatus object

#### **Processing the FCU Bundle – cont.**

• The function allocates the response bundle; you are responsible to free the response bundle using the free() function, as illustrated in the example code.

## **Finalization**

• Finalization is required when workflow is concluded. fcc\_finalize() should be
used

|   | <pre>fcc_status = fcc_finalize();</pre> |
|---|-----------------------------------------|
|   | if(fcc_status != FCC_STATUS_SUCCESS) {  |
|   | return 1;                               |
|   | }                                       |
|   |                                         |
| } |                                         |

#### **Error codes**

• Below is a list of FCU error codes that are returned by FCC to FTC:

FCC STATUS SUCCESS FCC STATUS ERROR FCC STATUS MEMORY OUT FCC STATUS INVALID PARAMETER FCC STATUS ENTROPY ERROR FCC STATUS INVALID CERTIFICATE FCC STATUS INVALID CERT ATTRIBUTE FCC\_STATUS\_INVALID\_CA\_CERT\_SIGNATURE FCC\_STATUS\_EXPIRED\_CERTIFICATE FCC\_STATUS\_INVALID\_LWM2M\_CN\_ATTR FCC STATUS KCM ERROR FCC STATUS KCM STORAGE ERROR FCC\_STATUS\_KCM\_FILE\_EXIST\_ERROR FCC STATUS KCM CRYPTO ERROR FCC STATUS BUNDLE ERROR FCC STATUS BUNDLE RESPONSE ERROR FCC STATUS BUNDLE UNSUPPORTED GROUP FCC\_STATUS\_BUNDLE\_INVALID\_GROUP FCC STATUS BUNDLE INVALID SCHEME

Operation completed successfully. Operation ended with an unspecified error. An out-of-memory condition occurred. A parameter provided to the function was invalid. Entropy wasn't initialized correct. Invalid certificate found. Operation failed to get an attribute. Invalid ca signature. Certificate is expired. Invalid CN field of certificate. KCM basic functionality failed. KCM failed to read, write or get size of item from/to storage. KCM tried to create existing storage item. KCM returned error upon cryptographic check of an certificate or key. Protocol layer general error. Protocol layer failed to create response buffer. Protocol layer detected unsupported group was found in a message. Protocol layer detected invalid group in a message. The scheme version of a message in the protocol layer is wrong.

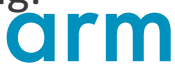

#### **Error codes - cont.**

FCC\_STATUS\_ITEM\_NOT\_EXIST FCC\_STATUS\_EMPTY\_ITEM FCC\_STATUS\_WRONG\_ITEM\_DATA\_SIZE FCC\_STATUS\_URI\_WRONG\_FORMAT FCC\_STATUS\_BOOTSTRAP\_MODE\_ERROR FCC\_STATUS\_OUTPUT\_INFO\_ERROR FCC\_STATUS\_WARNING\_CREATE\_ERROR FCC\_STATUS\_UTC\_OFFSET\_WRONG\_FORMAT Current item wasn't found in the storage. Current item's size is 0. Current item's size is different then expected. Current URI is different than expected. Wrong value of bootstrapUse mode. The process failed in output info creation. The process failed in output info creation. Current UTC is wrong.

- More information can be found here:
  - <u>https://cloud.mbed.com/docs/v1.2/factory-client/fcc\_\_status\_8h.html#abc705e29420ffbd4e6e2505f198a1025</u>

## **FT Demo**

Confidential © Arm 2017 Limited

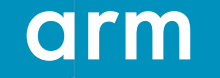

## Introduction

40

- Mbed Cloud provides components that integrate with your own factory tool. However, to allow you to try the FCC and FCU, we provide a demo factory tool as a reference. It contains a subset of the functionality you might expect a factory tool to have:
  - Factory tool demo (FTD): A demo factory tool running on your computer (Python program). It uses the FCU to generate a device configuration bundle, then sends it to the device over either Ethernet or the serial port.
  - Factory tool client demo (FTCD): The FTD's counterpart. A C library that runs on the device and processes the configuration bundle it received from the FTD.
- The FTD integrates with FCU in a similar manner your FT should integrate with FCU and FTCD integrates with FCC in a similar manner your FTC should integrate with FCC

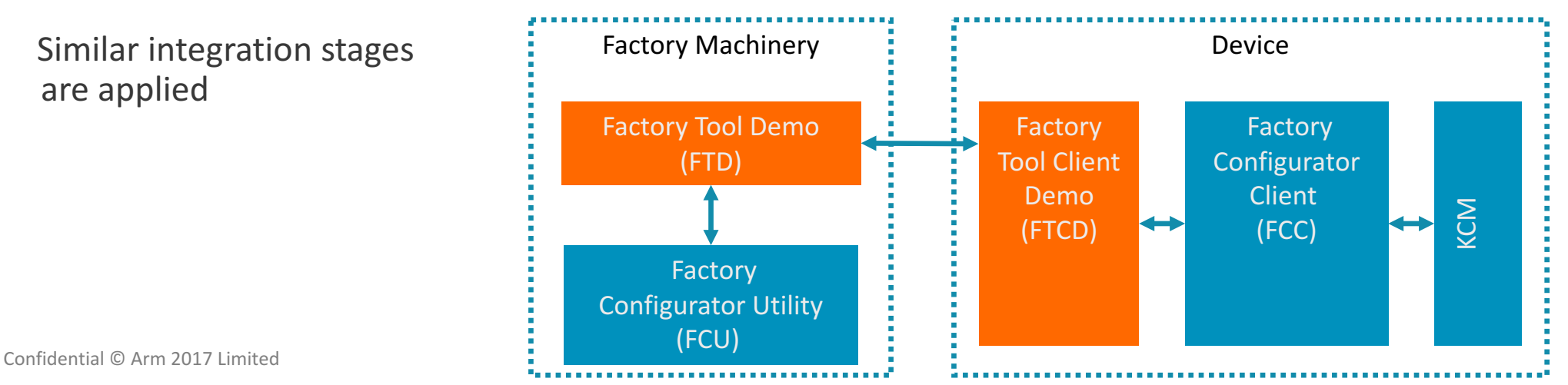

#### FTD - The setup command

- Integrates with the setup of FCU. It sets up the FCU as a certificate authority, so it creates a private key and matching certificate (fcu key.pem and fcu.crt)
  - The mechanism is to wrap the fcu.FactoryToolApi object's setup\_factory\_configurator\_utility method
  - Structure:
    - py -3 ft\_demo.py [GLOBAL\_OPTIONS] setup [SETUP\_OPTIONS] [<status>]

ft\_demo [GLOBAL\_OPTIONS] setup [SETUP\_OPTIONS] [<status>]

The available options are:

| Options      | Required or optional | Explanation                                                                                                    |
|--------------|----------------------|----------------------------------------------------------------------------------------------------|
| -f,<br>force | Optional             | If you have already configured FCU as your factory tool's certificate authority, use this option to override the CA key and certificate. |

### **FTD** - The Inject command

- The inject command demonstrates the factory line scenario where the FCU aggregates device configuration, then the factory tool injects it to the device and verifies the device result.
- The command uses the fcu.FactoryToolApi object's prepare\_device\_configuration method to configure the device, and the verify\_device\_response method to check whether the configuration was properly applied on the device.

### FTD - The Inject command – cont.

#### • Structure:

 py -3 ft\_demo.py [GLOBAL\_OPTIONS] inject [CONFIGURATOR\_OPTIONS] TRANSPORT [TRANSPORT\_OPTIONS]

#### The configurator options

Options to pass to the FCU. The available options are:

| Options                                | Required or optional | Explanation                                                                                            |
|----------------------------------------|----------------------|----------------------------------------------------------------------------------------------------|
| endpoint-nam<br>e=\[ENDPOINT_N<br>AME] | Required             | ENDPOINT_NAME: the name of the device endpoint. This parameter is later used for accessing the device. |
| serial-numbe<br>r=\[SERIAL_NUM<br>BER] | Required             | SERIAL_NUMBER: the device's serial number. This parameter is used to generate the LwM2M device object. |

### FTD - The Inject command – cont.

- The inject command has a TRANSPORT argument that determines the transport method with which the FTD will inject the data to the device.
- The available options are :TCP, Serial and to\_file.
  - Example for injecting over TCP connection:

| Options                          | Required or optional | Explanation                                                  |
|----------------------------------|----------------------|--------------------------------------------------------------|
| ip=\[IP_ADDRESS]                 | Required             | IP_ADDRESS: the IP address for TCP communication.            |
| port=\[PORT_NUMBER]              | Required             | PORT_NUMBER : the TCP port number to send to. Default: 7777. |
| -t,connection-timeout=\[TIMEOUT] | Required             | TCP connection timeout in seconds. Default: 30.              |

To send inject data over a TCP connection, use tcp with the following options:

#### Example:

| -vv                                                                                   |
|---------------------------------------------------------------------------------------|
| log-file=/tmp/log/tmp-execution.log                                                   |
| config-file=/local/arm/mbed/factory-configurator/config.yml                           |
| inject                                                                                |
| serial-number=SOME-OTHER-SN                                                           |
| endpoint-name=EP_some_other_device_endpoint                                           |
| device-keys-location=/local/arm/mbed/factory-configurator/per-device-resources/ip-159 |
| tcpip=10.10.10.159                                                                    |

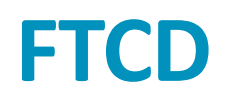

- FTCD is a part of <u>factory-configurator-client-example-wise-3610</u> image that can be downloaded from: <u>https://github.com/ARMmbed/factory-configurator-client-example-wise-3610</u>
- FTCD is launched after device reset and waits for incoming packet from FT/FTD and the following prints could be observed in the stdout console:

```
[0]factory_configurator_client.c:103:fcc_storage_delete: ===>
[0]factory_configurator_client.c:110:fcc_storage_delete: <===
Factory Client IP Address and Port : 192.168.127.129:7777
actory Client is waiting for incoming connection...
factory flow begins...
```

- After FT/FTD sends the packet to the device, FTCD processes the packet and automatically calls the fcc bundle handler API.
- FTCD processes the response bundle and sends it back to the FT/FTD

### FTD to FTCD transport message format

#### • FTD to FTCD Message Format

| Token   | Length  | CBOR message | CRC [32B] |
|---------|---------|--------------|-----------|
| [64bit] | [32bit] | [Length]     |           |

#### • FTCD to FTD Message Format

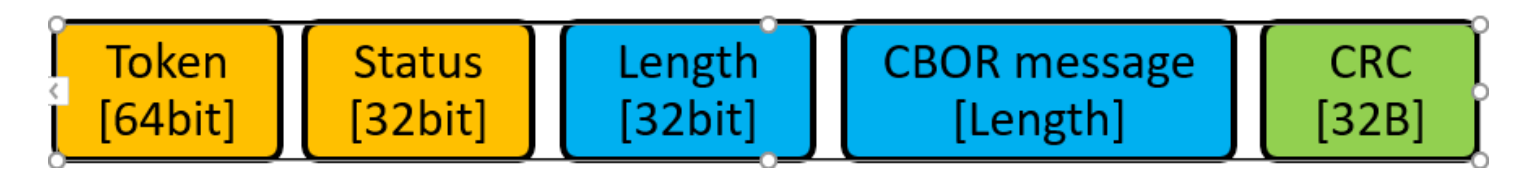

TOKEN (64 bit) – Unique number agreed by the Factory Tool and Factory Client. STATUS (32 bit) – The Status of the Factory Tool to Factory Client message. LENGTH (32 bit) – The message length in bytes. MESSAGE (LENGTH bytes) – The message raw bytes (encoded bundle) in CBOR format MESSAGE CRC (32B) – hash SHA256 of the CBOR message

### **Error codes for the demo**

| Error code | Message                                                                                                    |
|------------|----------------------------------------------------------------------------------------------------|
| 1000       | General error on factory tool: <error_type></error_type>                                                          |
| 1001       | Communication error received from device                                                                          |
| 1002       | Device response verification failed due to an invalid checksum                                                    |
| 1003       | Timeout while waiting for device token                                                                            |
| 1004       | Execution failed on device with<br>error # <device_error_code></device_error_code>                                |
| 1005       | Setup failed unexpectedly                                                                                         |
| 1011       | Failed to connect to serial port <com_port></com_port>                                                            |
| 1012       | Failed to read data from serial connection                                                                        |
| 1013       | No serial port is available on system                                                                             |
| 1014       | Serial port <com_port> not connected. Available<br/>ports: <available_com_ports></available_com_ports></com_port> |
| 1021       | Error connecting to device on<br>IP <ip_address> port <tcp_port></tcp_port></ip_address>                          |
| 1022       | Failed to receive data from TCP connection                                                                        |
| 1023       | Failed to send data over TCP connection                                                                           |

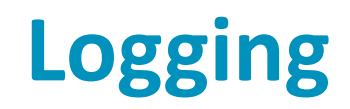

• During injection, the device will output logs, that look similar to this example:

| =        | =D |  |
|----------|----|--|
| =        | -  |  |
| $\equiv$ |    |  |
| $\equiv$ |    |  |
|          |    |  |

example\_log\_device.txt

• FTD outputs the final status, like in the following example:

{"status": 0, "message": "Command executed successfully", "deviceResponse": {"status": 0, "message": "The Factory proces s succeeded", "warnings": ["The parameter is missing:mbed.FirmwareIntegrityCACert", "The parameter is missing:mbed.Firmw areIntegrityCert"]}}

• If **FTD** doesn't print errors (as above), than the provisioning process completed successfully. (Warnings are expected)

#### Notes

- FT Demo serves as a reference only. It runs as a single process, communicates with single device and terminates.
- When using FT Demo, inject substeps can not be separated (e.g. all 3 substeps are performed sequentially on a single device, after the inject command is sent).
- It is possible to use virtualenv to isolate the python environment
- Full documentation can be found here: <u>https://cloud.mbed.com/docs/v1.2/mbed-cloud-deploy/the-factory-tool-demo-full-reference.html</u>
- Reference to E2E tutorial of the demo:
   <u>https://cloud.mbed.com/docs/v1.2/mbed-cloud-tutorials/the-factory-tool-demo.html</u>

# **Operational Aspects**

Confidential © Arm 2017 Limited

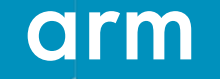

### **FCU Private Key**

- The private key used by FCU to sign device certificates is sensitive if stolen, it can be used to generate fake devices - it is recommended to limit access to private key.
- If the private key is lost, it would be needed to generate a new one and upload the public key to the cloud. It is recommended to keep a backup.
  - Devices that were already manufactured would continue working, as long as the old public key is not removed from the cloud.

# What's Next?

Confidential © Arm 2017 Limited

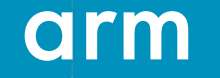

#### **Next steps**

- Advantech should
  - Integrate FCU with your factory tool.
    - Decide how to allocate serial numbers, and implement.
    - Decide how to allocate endpoint names, and implement.
  - Integrate FCC with your factory tool on the client.
    - Decide how it would be activated, and implement.
  - Implement transport layer between FCU and FCC (possibly using ft-demo as reference for Ethernet).

Thank You! Danke! Merci! 谢谢! ありがとう! **Gracias!** Kiitos! תודה

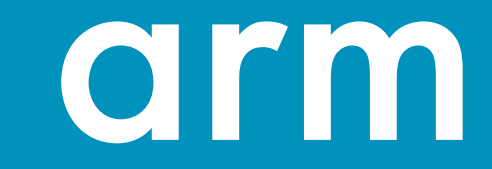